# MyLab

P

La piattaforma digitale Pearson per l'apprendimento personalizzato delle Discipline Umanistiche

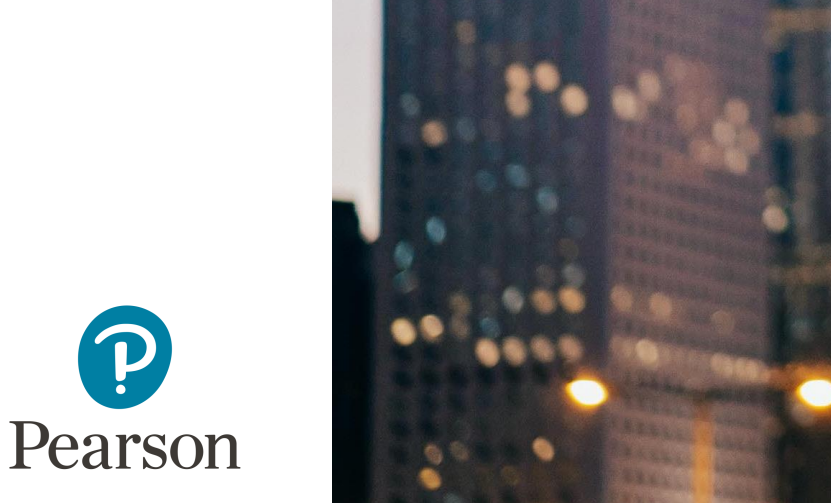

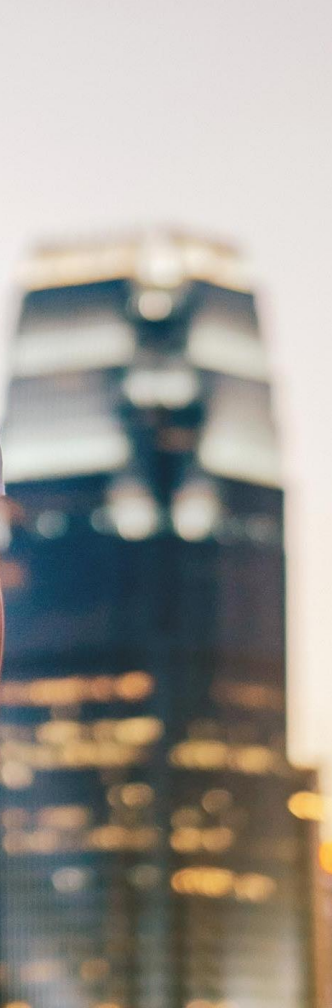

# Agenda

**01.** Perché studiare su MyLab

**02.** Accedere a MyLab

**03.** Cosa trovo in MyLab

04. Dentro la piattaforma

05. Contatti & Supporto

# Perché studiare su MyLab

- Perché l'efficacia di MyLab è confermata dall'opinione degli studenti
- Perché MyLab agevola gli studenti nella comprensione dei concetti chiave e nella preparazione dell'esame
- Perché MyLab aiuta gli studenti nello svolgimento degli esercizi e nella comprensione degli errori

**Guarda il Video** 

Accedere a MyLab è **semplicissimo** 

Ciò di cui hai bisogno:

- un indirizzo e-mail valido
- il **codice di accesso a MYLAB** presente sulla copertina del testo

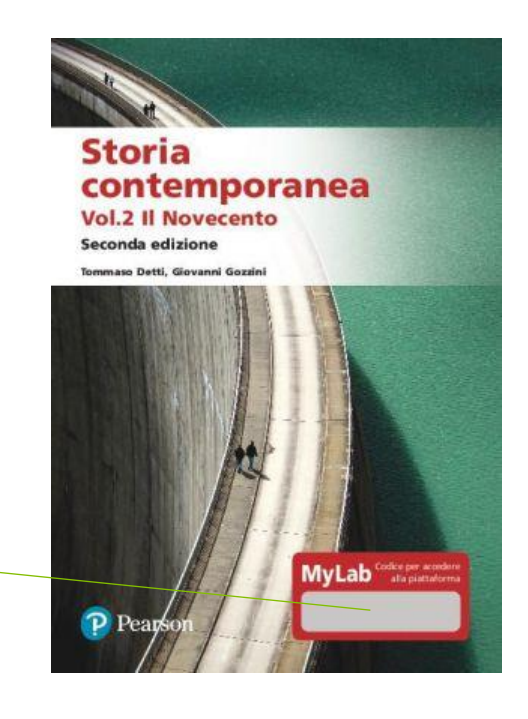

**Per procurarti il codice di accesso a MYLAB** di *Storia contemporanea. Vol. 2 Il Novecento 2/Ed.* (durata licenza digitale 1 anno e 6 mesi)

acquista il testo in versione cartacea (codice presente in copertina)

### **Storia contemporanea Vol. 2 II Novecento 2/Ed.** *con MyLab*

Autori Tommaso Detti, Giovanni Gozzini

**ISBN** 9788891920652

**Prezzo** 31,00€

acquista il solo codice di accesso digitale andando su <u>pearson.it/catalogo</u>

**Storia contemporanea Vol. 2 Il Novecento 2/Ed.** *con MyLab - accesso studente* 

Autori Tommaso Detti, Giovanni Gozzini

ISBN 9788891920669

**Prezzo** 19,60€

#### Vai alla pagina pearson.it e clicca su My Pearson Place

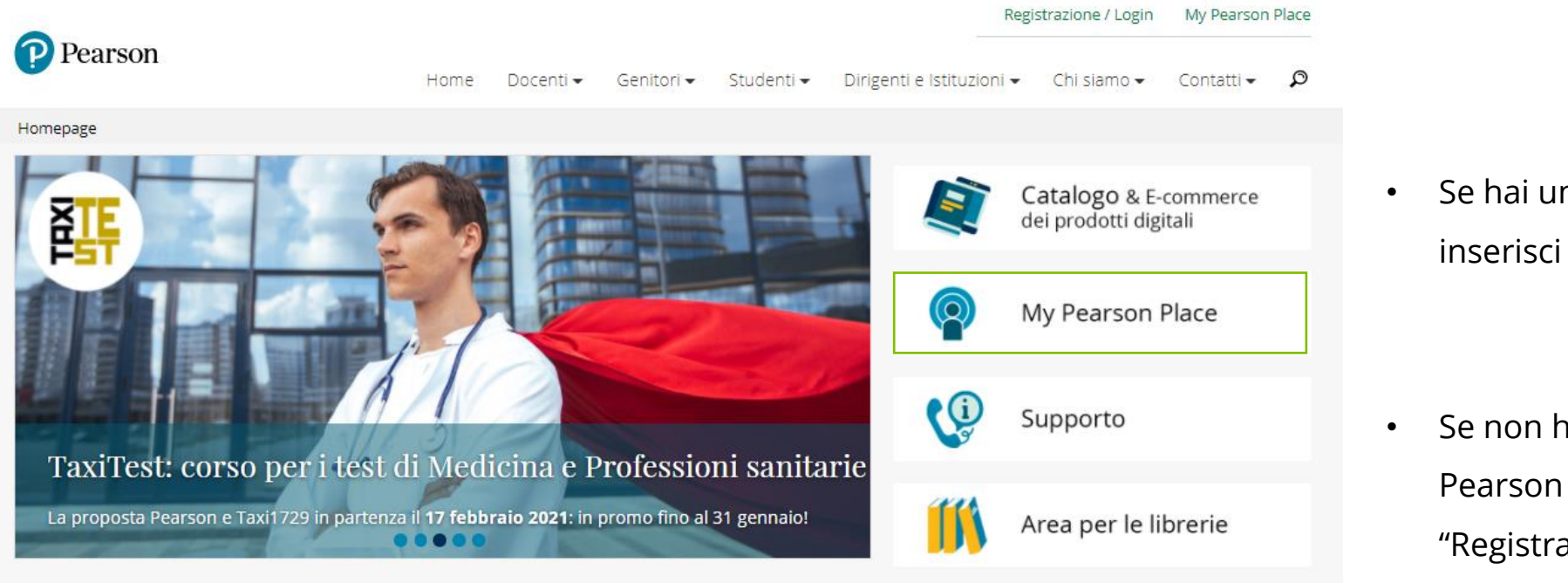

Se hai un account Pearson inserisci le tue credenziali

Se non hai un account Pearson fai clic su "Registrati" e compila il form

#### Al primo accesso fai clic su Attiva prodotto

#### Quindi inserisci il codice MyLab in tuo possesso

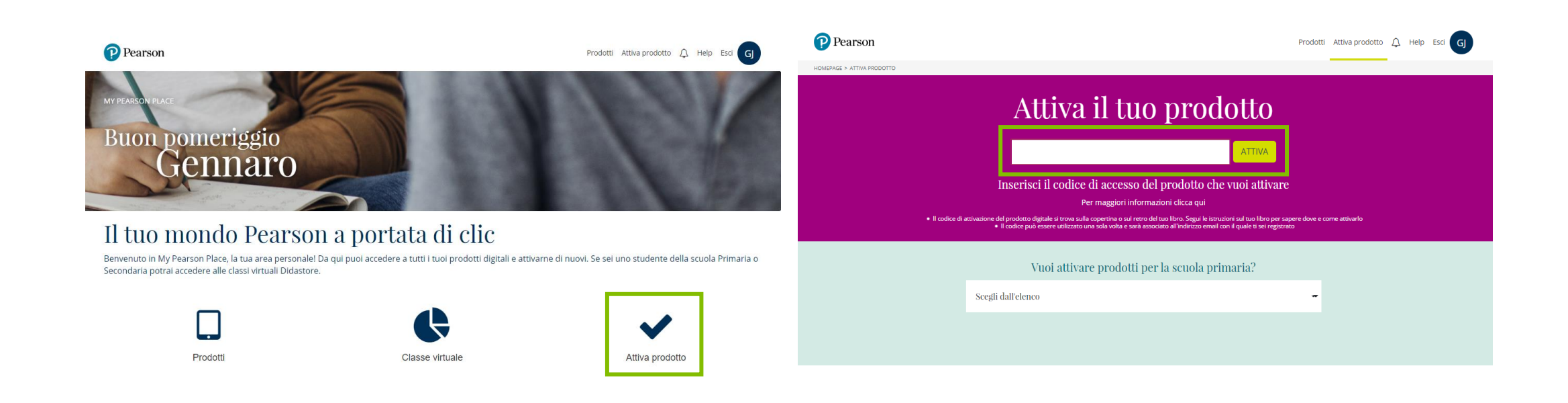

#### Vai su Prodotti e Clicca **"AVVIA"** a lato del titolo appena attivato

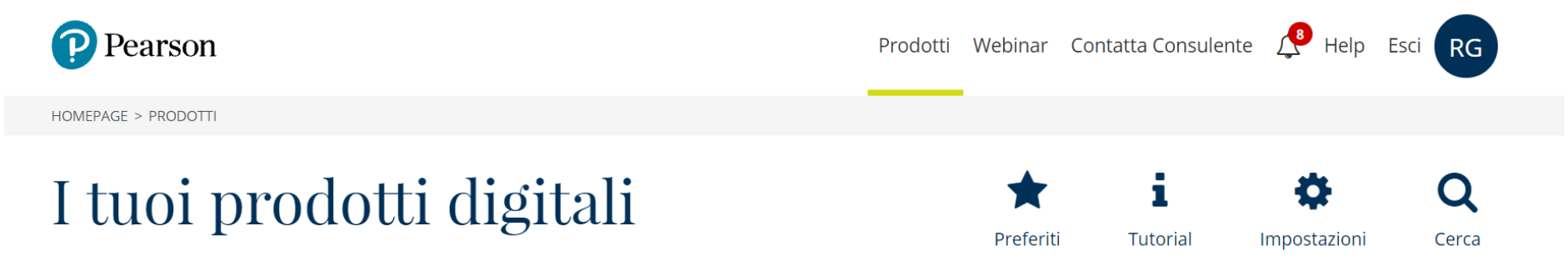

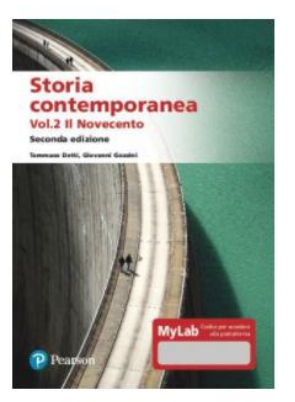

#### Storia contemporanea. Vol 2 Il Novecento 2/Ed. con MyLab

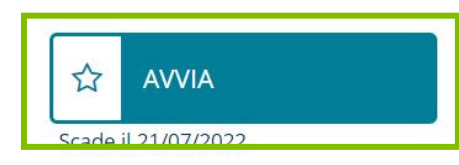

1. Seleziona *Studio autonomo* oppure *lscriviti a una classe* (nel caso il tuo docente ti abbia fornito un codice classe) 2. Fai clic su **"Entra"**, sei iscritto al corso!

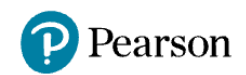

Prodotti Webinar Contatta Consulente 🗘 Help Esci RG

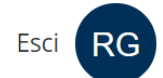

Detti - Gozzini - Storia contemporanea vol. 1 l 800

🖹 Guida

Mylab studio autonomo:

✓ Storia Contemporanea l'800

Se richiesto dal tuo docente, iscriviti alla sua classe inserendo il codice che ti indicherà.

#### Cambia classe

Inserisci il codice della classe Entra

### Cosa trovo in MyLab

#### Storia Contemporanea – Vol.2 Il Novecento

#### Seconda edizione

Tommaso Detti, Giovanni Gozzini

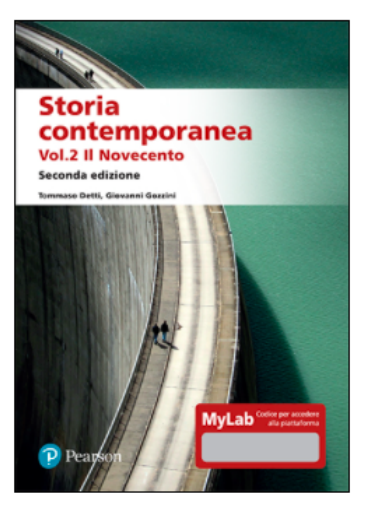

Libro digitale >> eBook PDF >>

#### All'interno del corso sono disponibili:

- Cartine interattive
- Smart Test

### Dentro la piattaforma

Libro digitale in HTML5 accessibile e arricchito di funzionalità che permettono di personalizzarne la fruizione, attivare la lettura audio digitalizzata e inserire segnalibri

#### MYLAB

#### Storia Contemporanea - Vol.2 Il Novecento

Seconda edizione

Tommaso Detti, Giovanni Gozzini

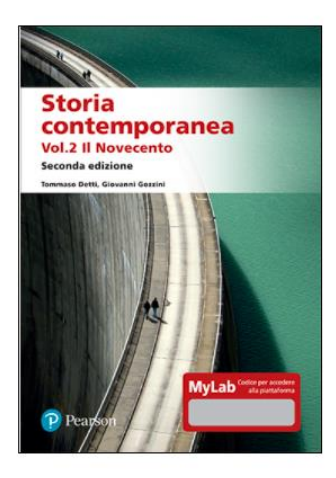

Libro digitale >>

eBook PDF >>

## 2. IL MONDO ATTUALE E LA STORIA DEL NOVECENTO

Nel 2016 la Terra era abitata da 7,4 miliardi di persone. L'incremento demografico, che aveva già avuto un'impennata a partire dalla metà del Settecento, fece registrare un'altra fortissima accelerazione nel xx secolo. Gli esseri umani, che nel 1913 ammontavano a 1,8 miliardi, nel 1950 erano divenuti 2,5 miliardi e da allora hanno continuato a crescere impetuosamente, anche se dagli anni settanta i tassi di incremento sono diminuiti. Un'immagine sintetica del risultato finale ce la offre la densità della popolazione: nel pianeta si stava molto più stretti nel 2015 che un secolo prima: 57 persone per km<sup>2</sup> a fronte delle 14 del 1913.

Queste dinamiche, però, non sono state uniformi nel tempo e nello spazio. Com'è noto una crescita senza precedenti della popolazione è stata determinata in primo luogo dalla transizione demografica. Svoltasi abbastanza lentamente in Occidente fra Settecento e Ottocento, in altre parti del mondo questa si dispiegò invece dopo la seconda guerra mondiale. Fu più veloce anche grazie all'istantanea e massiccia diffusione di antibiotici, vaccini e insetticidi, che abbassarono la mortalità e in particolare quella infantile. Provocò una crescita più forte della popolazione, anche per il ritardo con cui sopraggiunse un calo della natalità, e in gran parte dell'Africa subsahariana (esclusi cioè i paesi affacciati sul Mediterraneo) iniziò solo alla fine del Novecento (Livi Bacci, 2015).

Un vero balzo nell'incremento demografico si verificò negli anni cinquanta-sessanta del xx secolo. Ne furono protagonisti i paesi poveri – Africa. America Latina e Asia. Giappone escluso – dove i tassi annui

### Dentro la piattaforma

#### Cartine interattive

#### ➤ Carte interattive

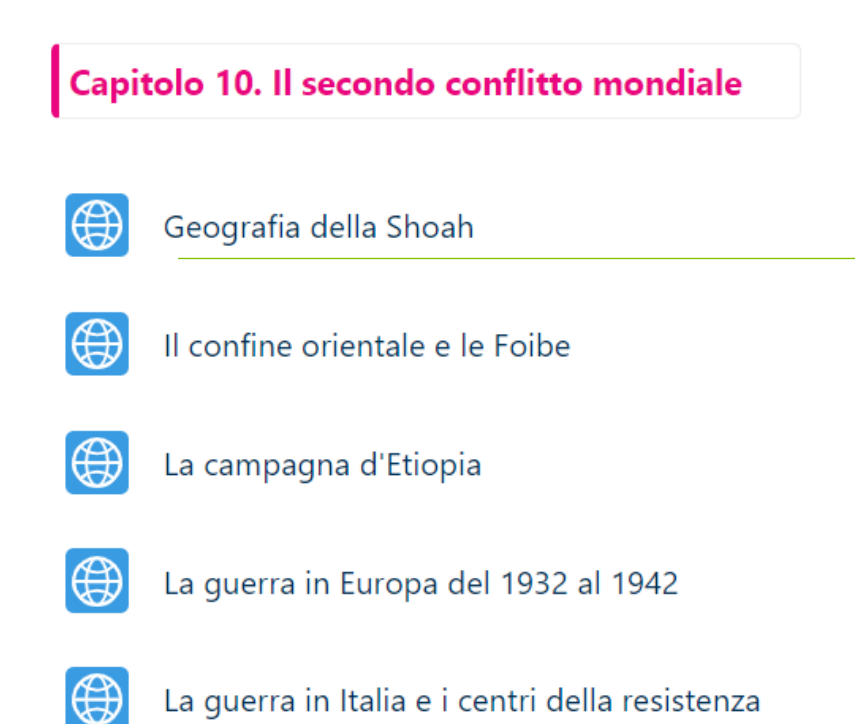

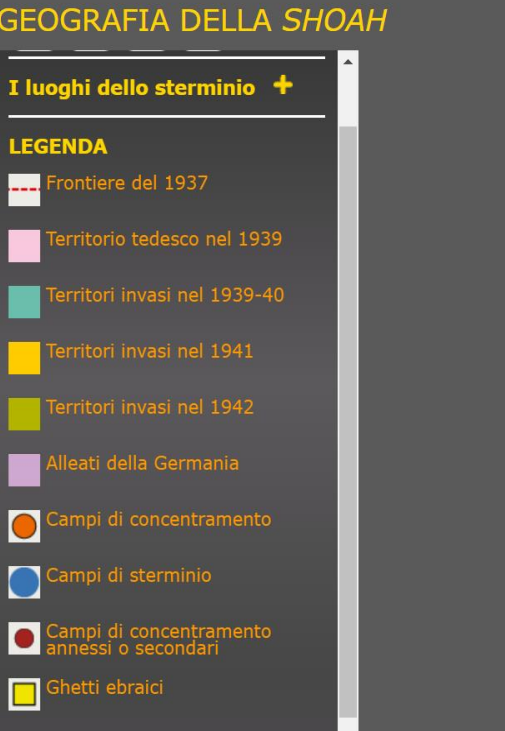

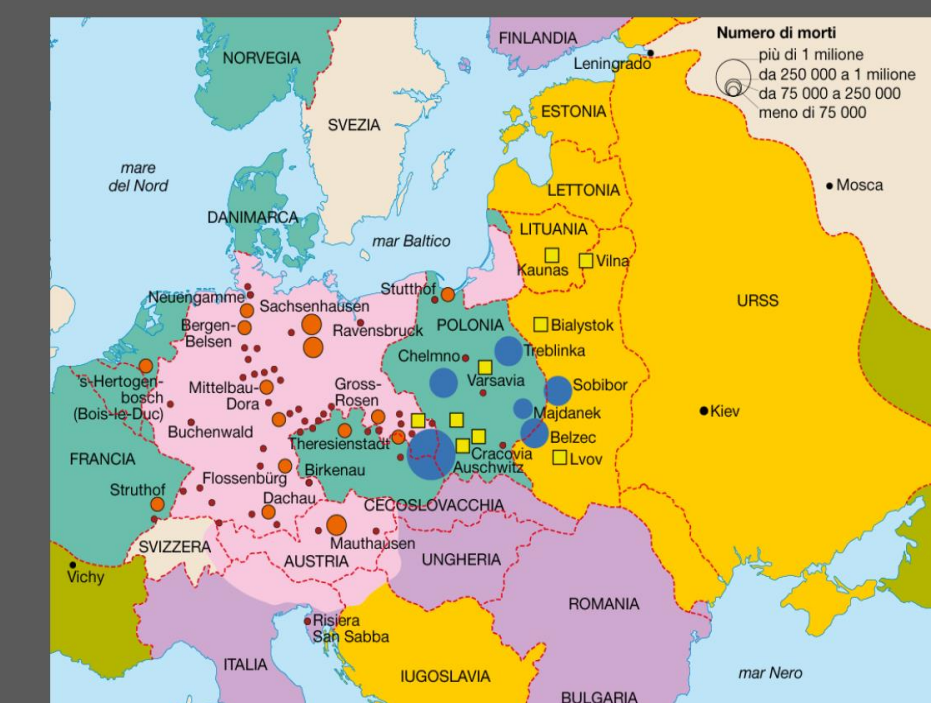

### Dentro la piattaforma

Smart test Le domande presenti nello SmartTest sono estratte dai quesiti presenti in un database di **150 domande**. Ad ogni nuovo tentativo ci si confronta con domande diverse. Il Test è composto da 15 domande. Ogni domanda è corredata di feedback ragionati.

#### ➤ Smart Test

Le domande presenti nello **SmartTest** sono estratte dai quesiti prese Ad ogni nuovo tentativo ti confronterai con domande diverse. Il Test è composto da **15 domande**.

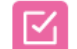

Simulazione prova d'esame

La Cina si era ormai imposta sulla scena internazionale, ma numerosi erano i problemi che Mao Zedong doveva affrontare. Quali tra le frasi che seguono ti paiono sintetizzare in modo corretto la situazione della Cina tra anni Cinquanta e Sessanta del Novecento?

#### Scegli una o più alternative:

- A. I tentativi di sviluppare l'economia (compreso il tentativo di sviluppo accelerato detto "Grande balzo in avanti") andarono incontro a numerosi fallimenti.
- B. I rapporti con l'URSS furono contrastati, anche perché la Cina criticava la politica di "coesistenza pacifica" dell'URSS con l'Occidente.
- 🗆 C. Nonostante i rapporti non sempre pacifici, l'URSS aiutò la Cina nella costruzione della bomba atomica.
- 🗆 D. Nel 1954 la Cina divenne una repubblica popolare controllata da un unico partito, quello comunista.

#### Risposta parzialmente esatta.

Hai selezionato correttamente 1.

Lo sviluppo della Cina è uno degli elementi di novità della scena politica mondiale. Sebbene non sempre Cina e URSS fossero concordi, nella percezione del mondo occidentale i due stati costituivano un comune fronte, quello comunista.

Le risposte corrette sono: Nel 1954 la Cina divenne una repubblica popolare controllata da un unico partito, quello comunista., I tentativi di sviluppare l'economia (compreso il tentativo di sviluppo accelerato detto "Grande balzo in avanti") andarono incontro a numerosi fallimenti., I rapporti con l'URSS furono contrastati, anche perché la Cina criticava la politica di "coesistenza pacifica" dell'URSS con l'Occidente.

# Contatti & Supporto

Per Supporto Tecnico e Assistenza

pearson.it/supporto

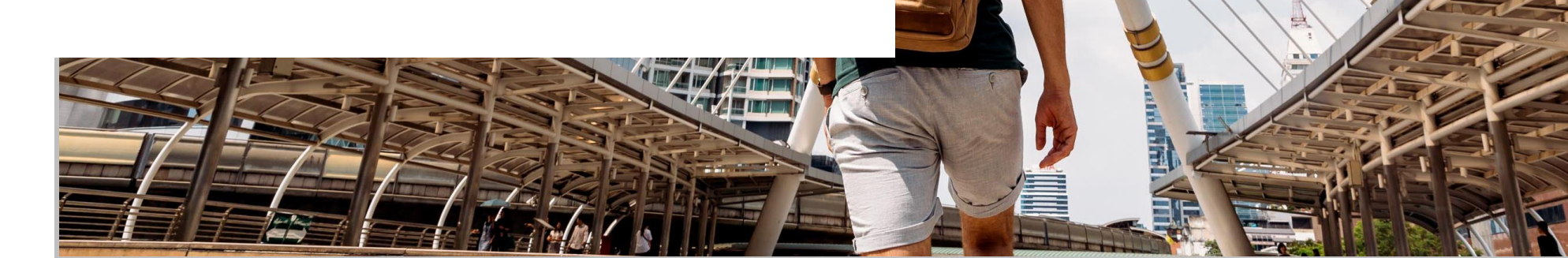

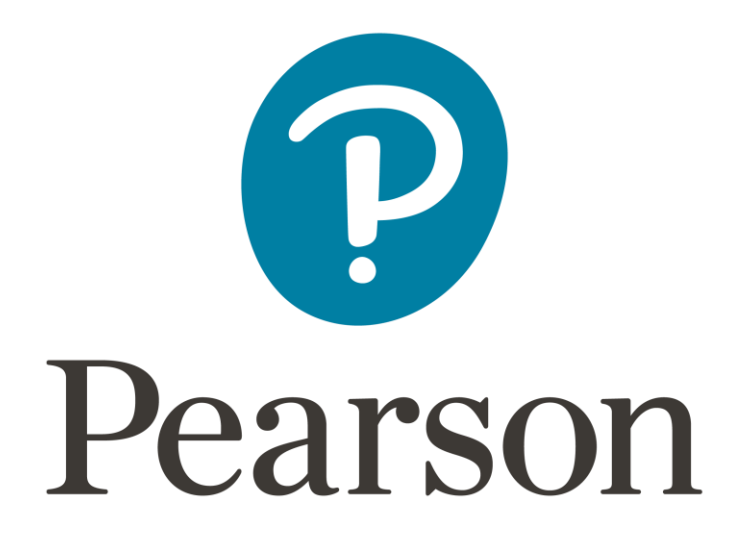